# 2021年8月発行

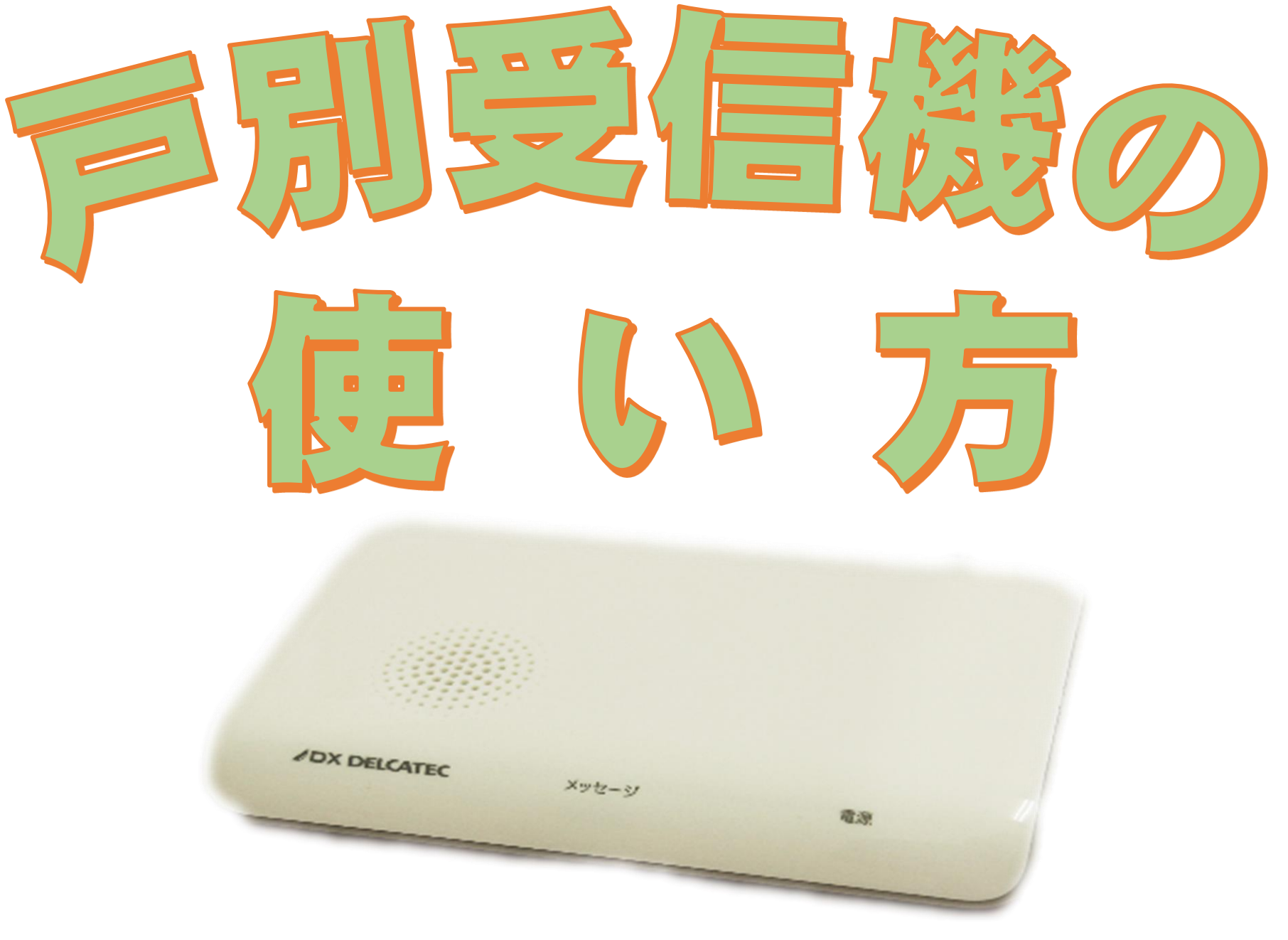

現在、多くの世帯に設置している「戸別受信 機|について、皆様により身近に使っていただく ために、戸別受信機の利用方法をまとめました。 ぜひ、戸別受信機の操作をしてみてください。

操作がわからない場合や故障かなと思った場合は、 次の連絡先にお気軽にお尋ねください。

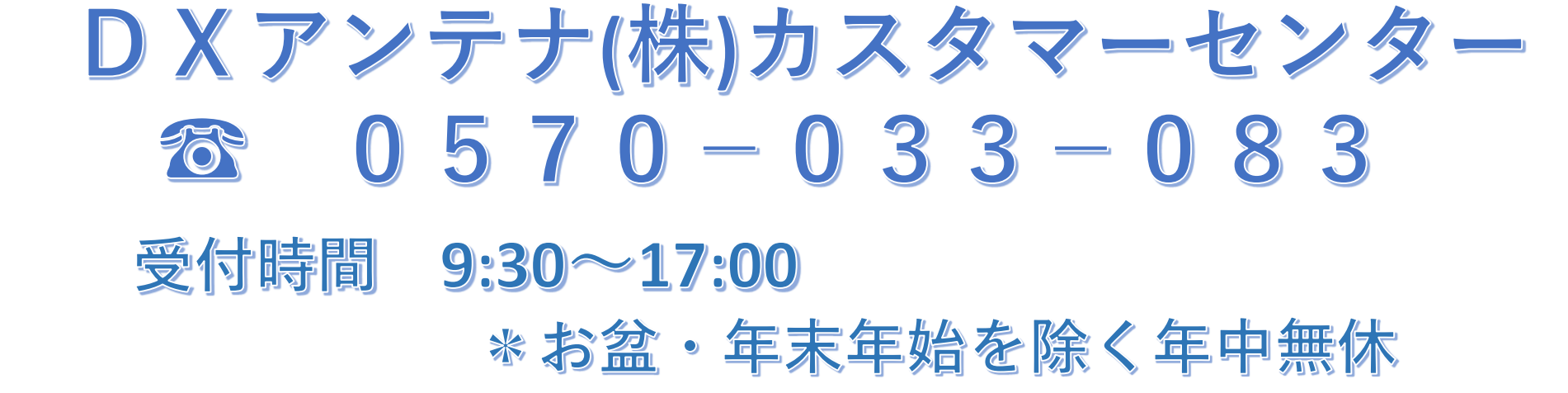

# 戸別受信機の申込期限は、 令和3年10月末までです。 まだ、お申し込みでない方は、至急、申込用紙の提出をお願いします。

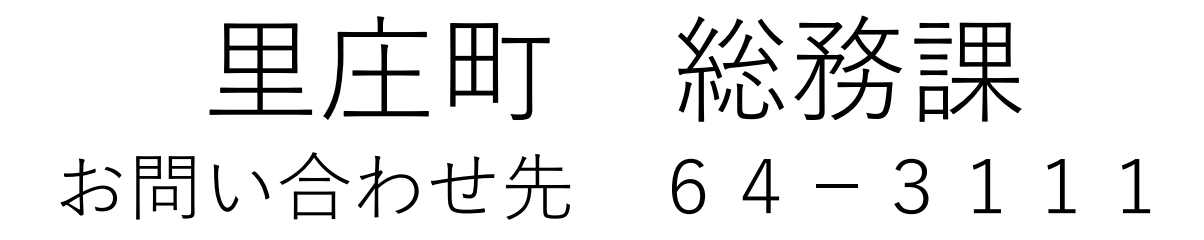

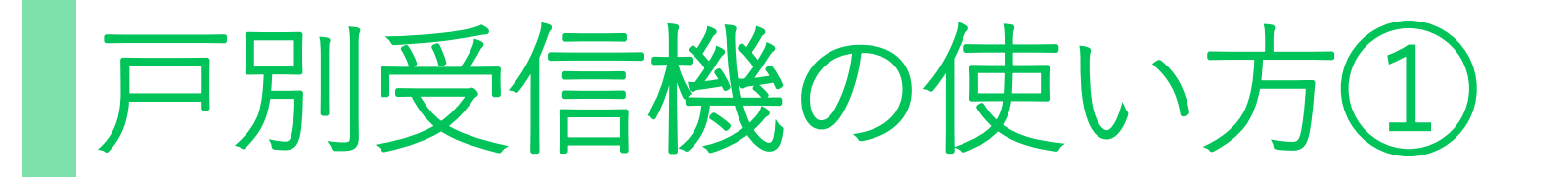

手順1 戸別受信機の前面中央部の「メッセージ」が光って いたら役場からの情報が届いています。

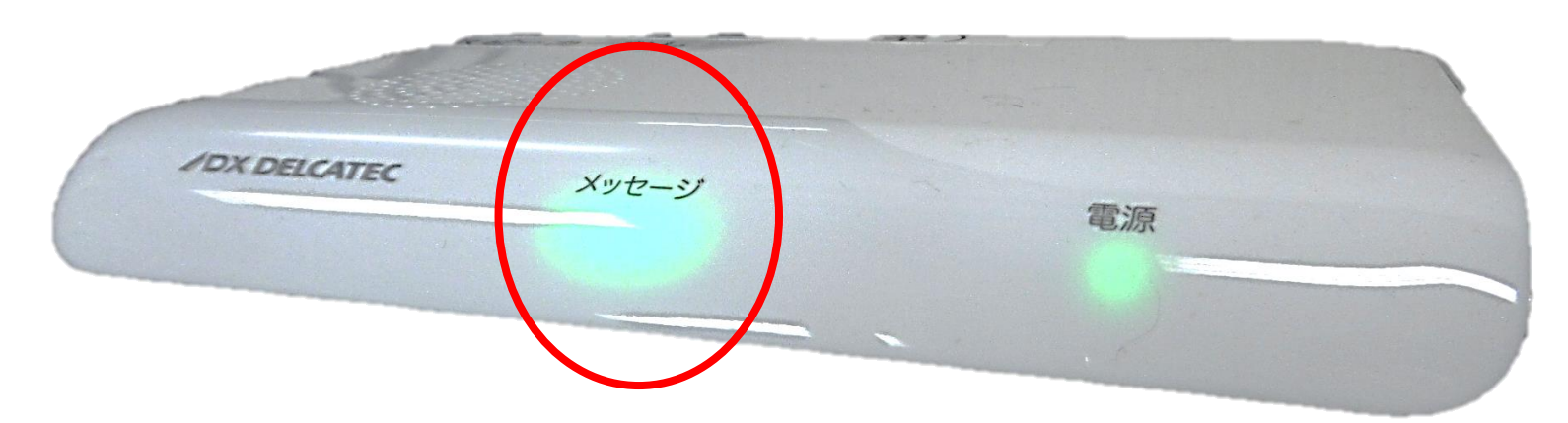

手順2 リモコンを用意する。

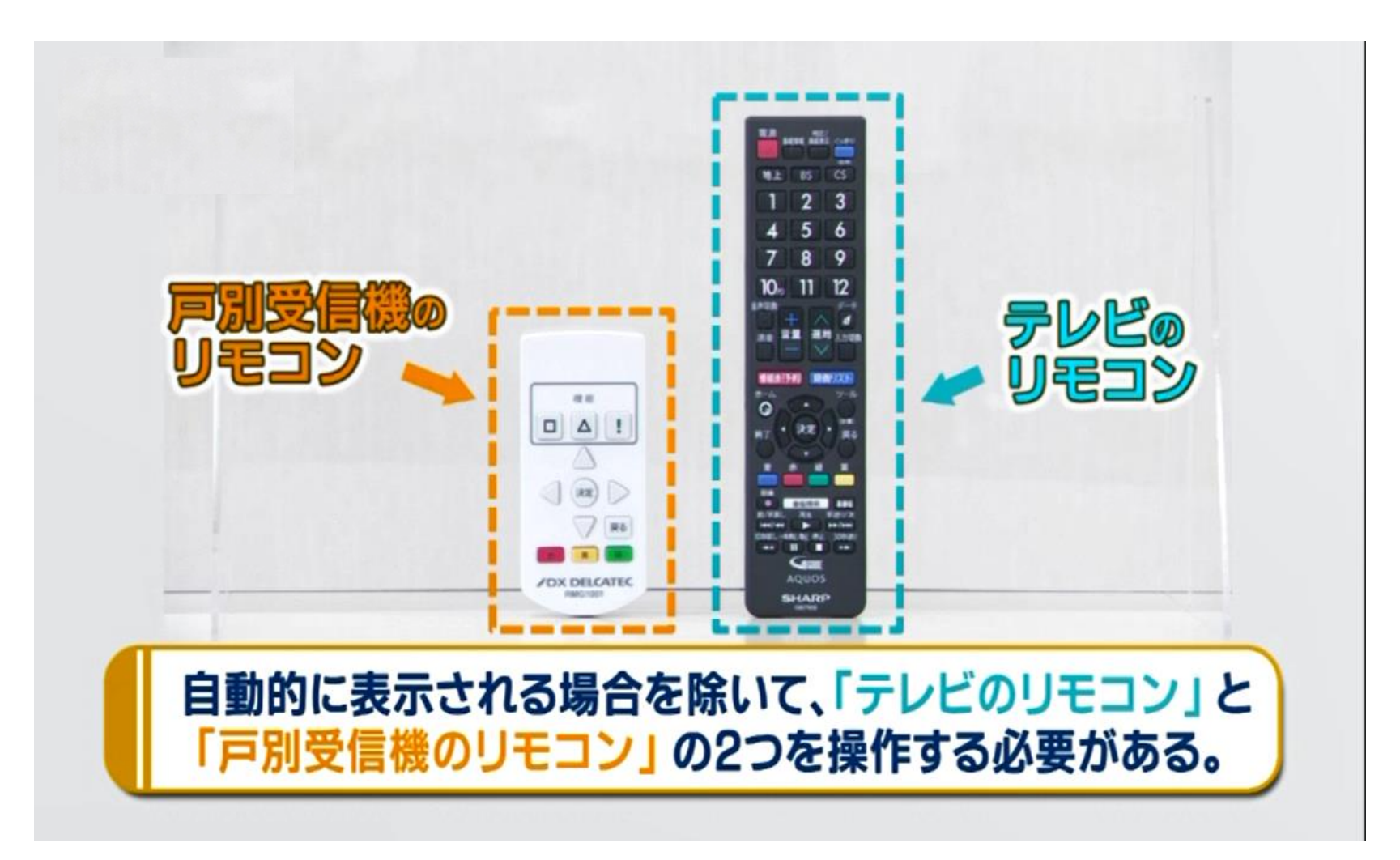

手順3 戸別受信機設置時に工事業者がお渡しした「戸別受信機の

操作方法」を用意し、情報を見るためのチャンネルを確認する。

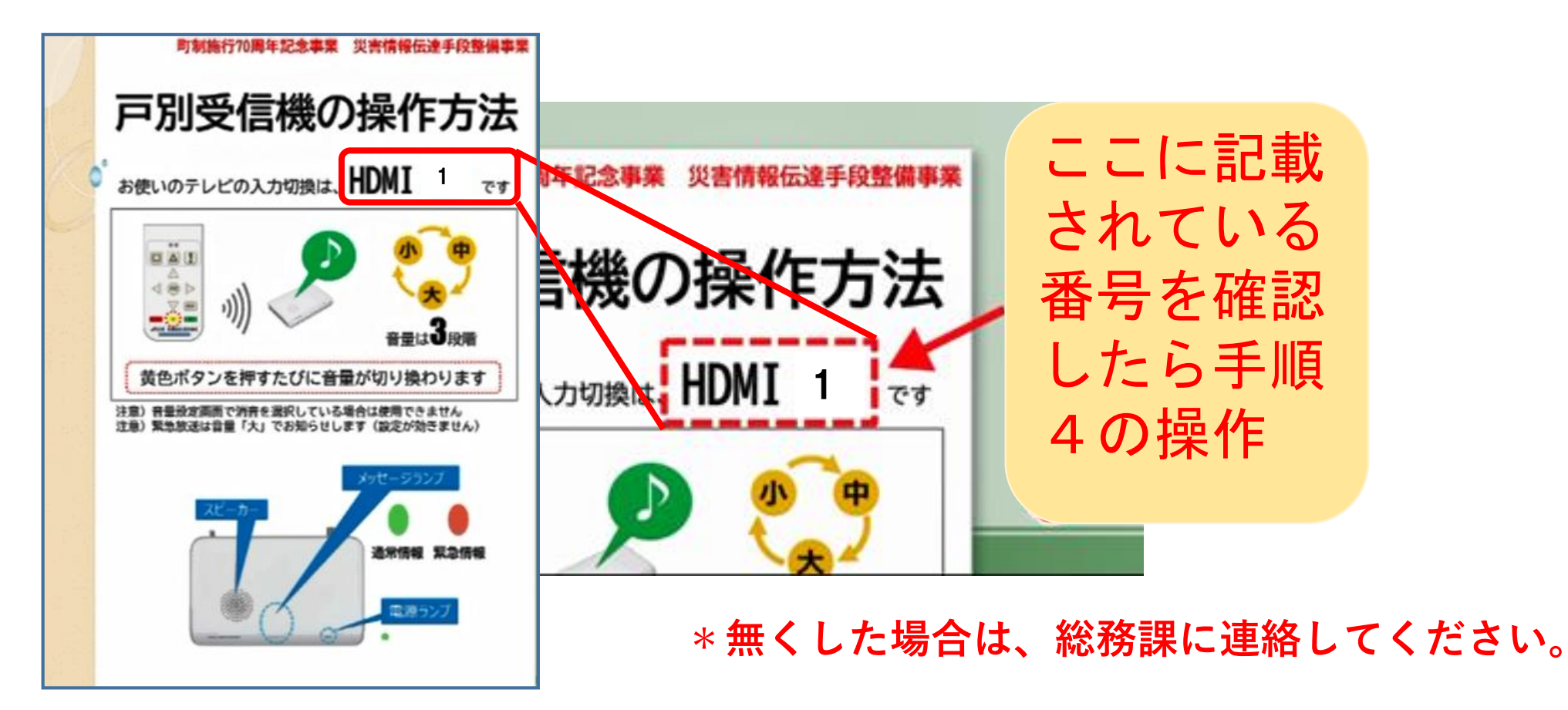

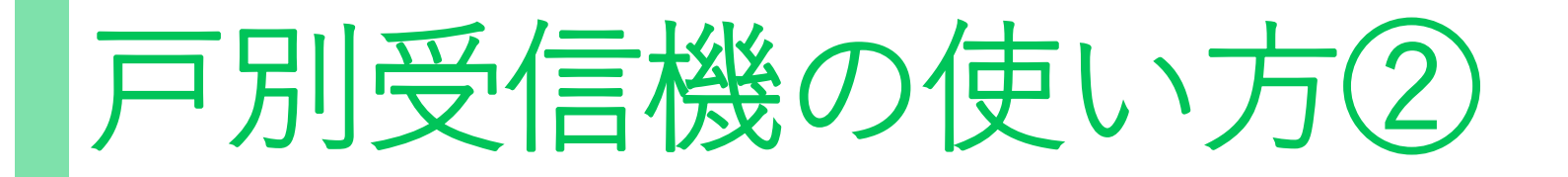

手順4 テレビのリモコンの「入力切替」ボタンを押して 手順3で確認したチャンネルに合わせる。

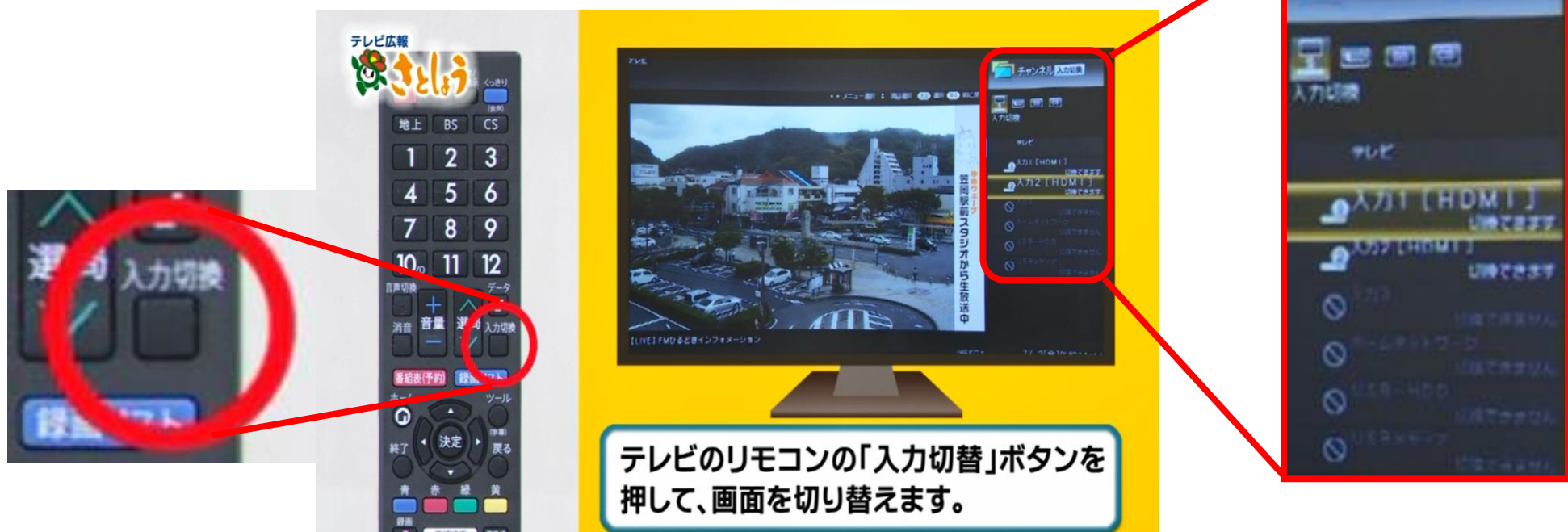

\*テレビのメーカーによってリモコンの入力切替ボタンの位置や テレビ画面の表示方法が異なります。

手順5

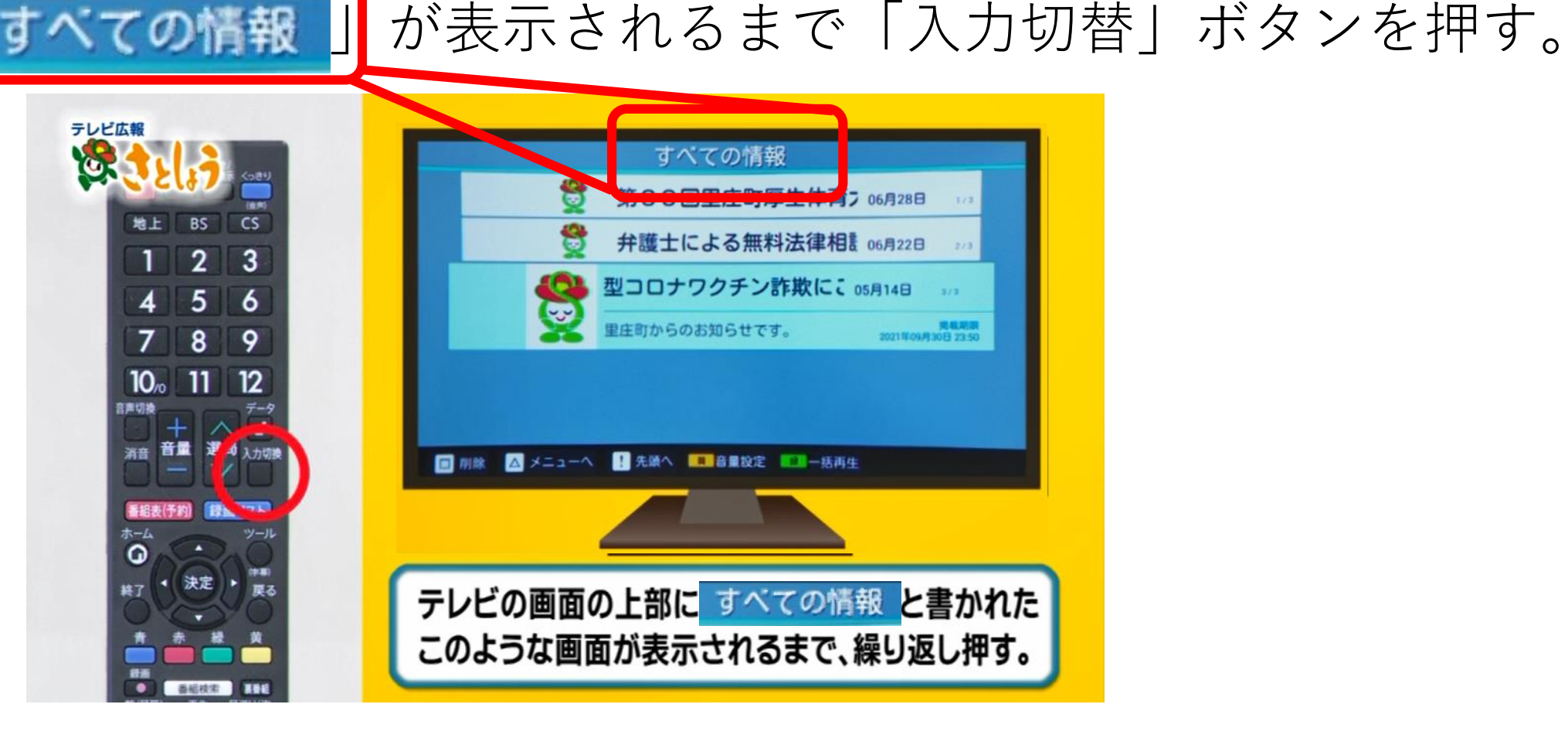

手順6 戸別受信機のリモコンを持ち、矢印ボタンを押して見たい

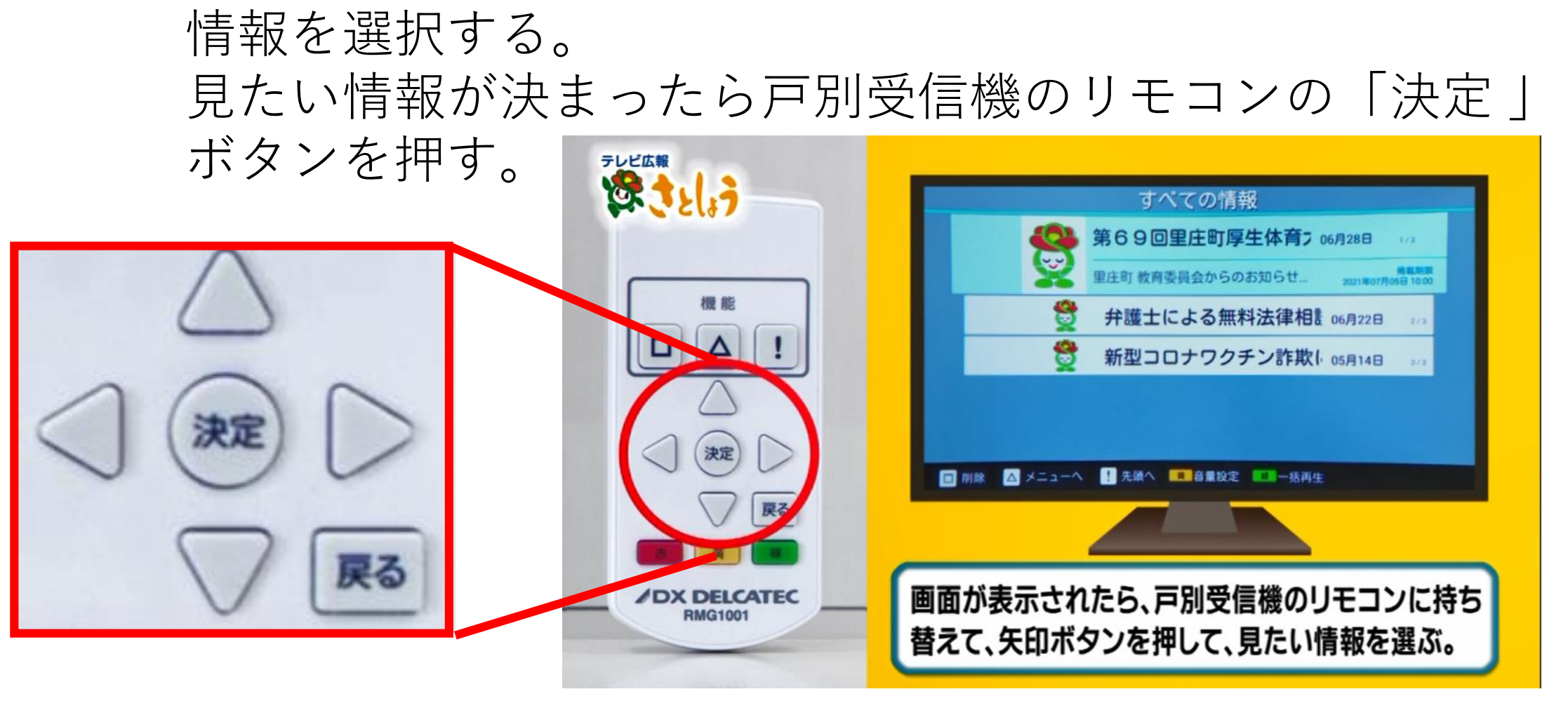

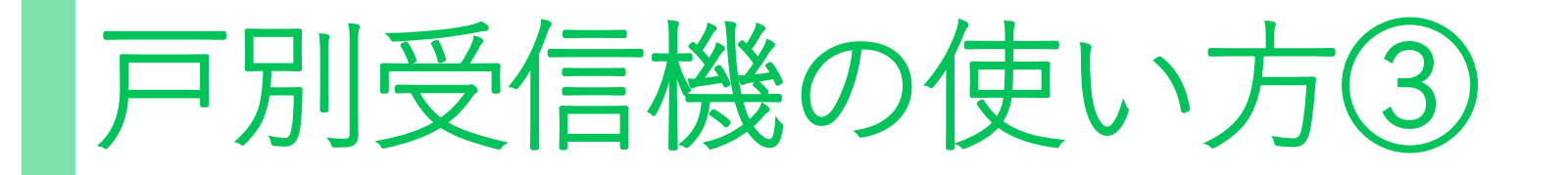

### 手順7 情報を見終わったら戸別受信機のリモコンの「戻る」ボタンを 押して「すべての「報」が表示されている画面に戻る。

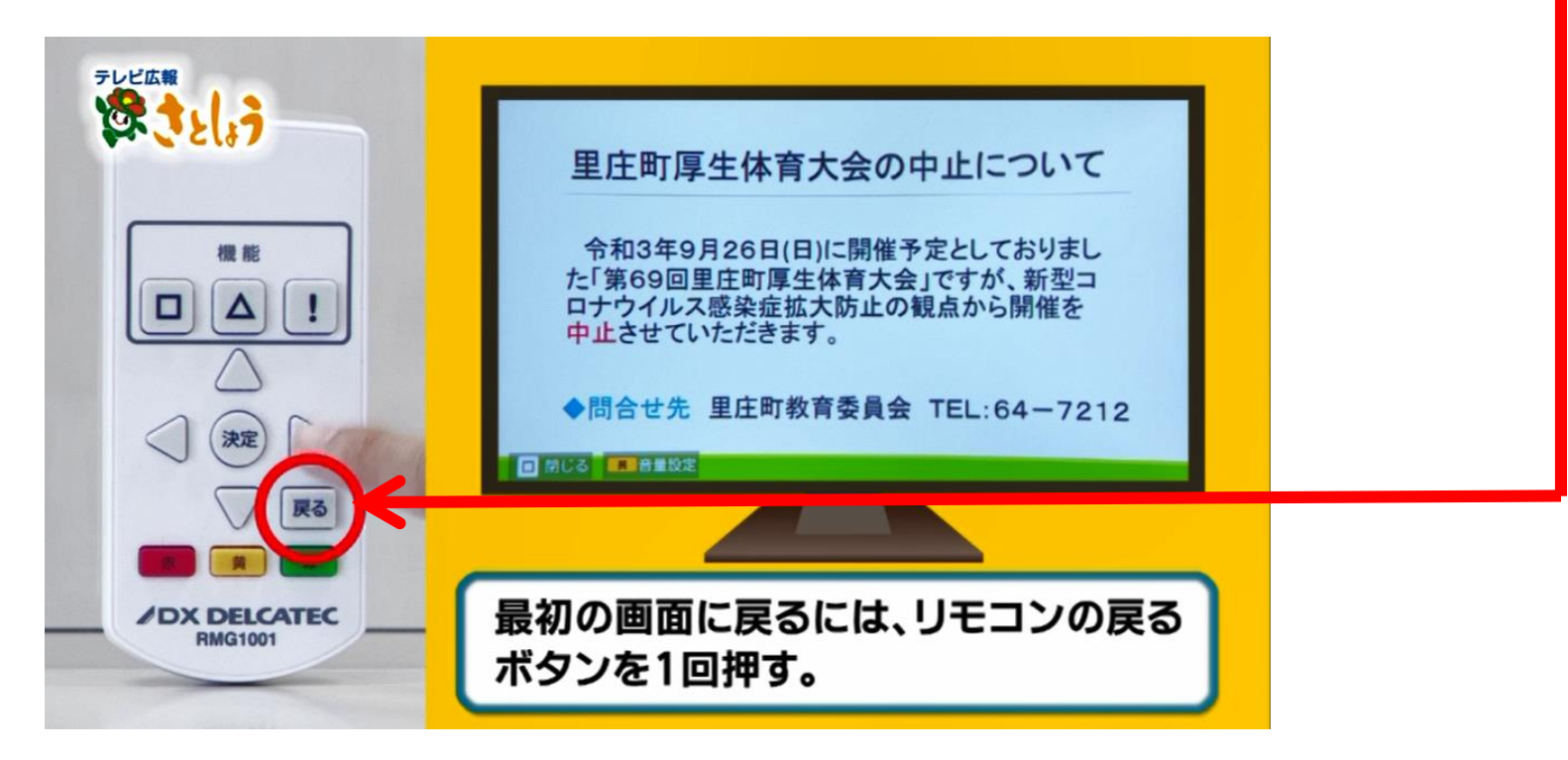

手順8 その他の情報が見たい場合は、手順6から手順7の操作を 繰り返す。 テレビに切り替える場合は、テレビのリモコンを使って

みたい番組のチャンネルを押す。

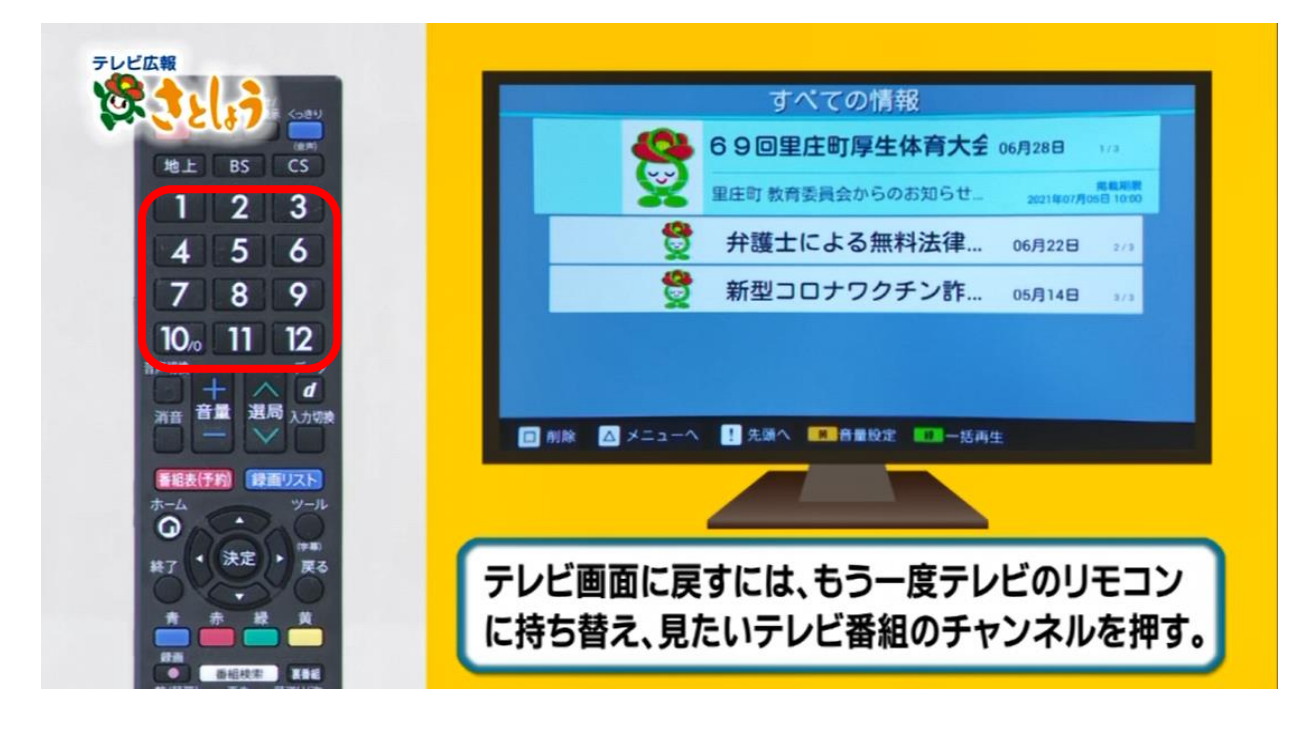

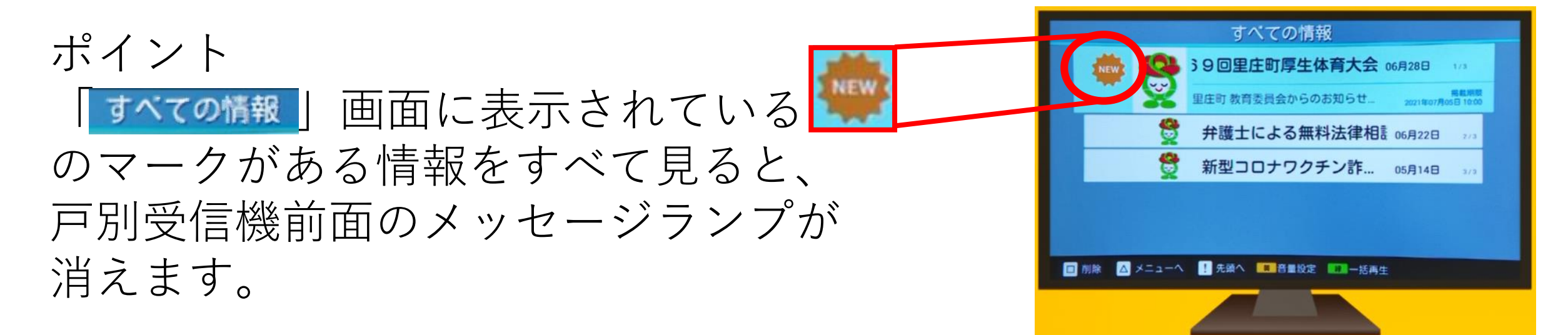

## <u>テレビ広報さとしょうのご案内</u>

8月中の毎日6時から23時までの毎時00分からゆめネットで放送している「テレビ広報さとしょう」(11チャンネルのサブチャンネル「112」)で、さらに 詳しく紹介していますので、ぜひ、ご覧ください。